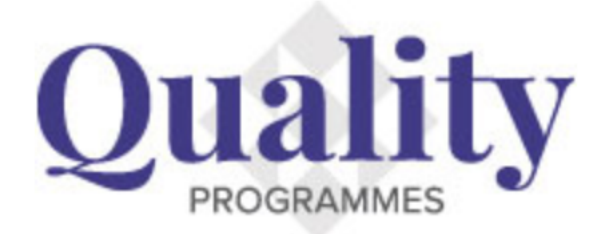

## How to log into the Quality website

Visit www.rnzcgp.org.nz/quality

Click on 'Practice Administration' button in top right hand corner.

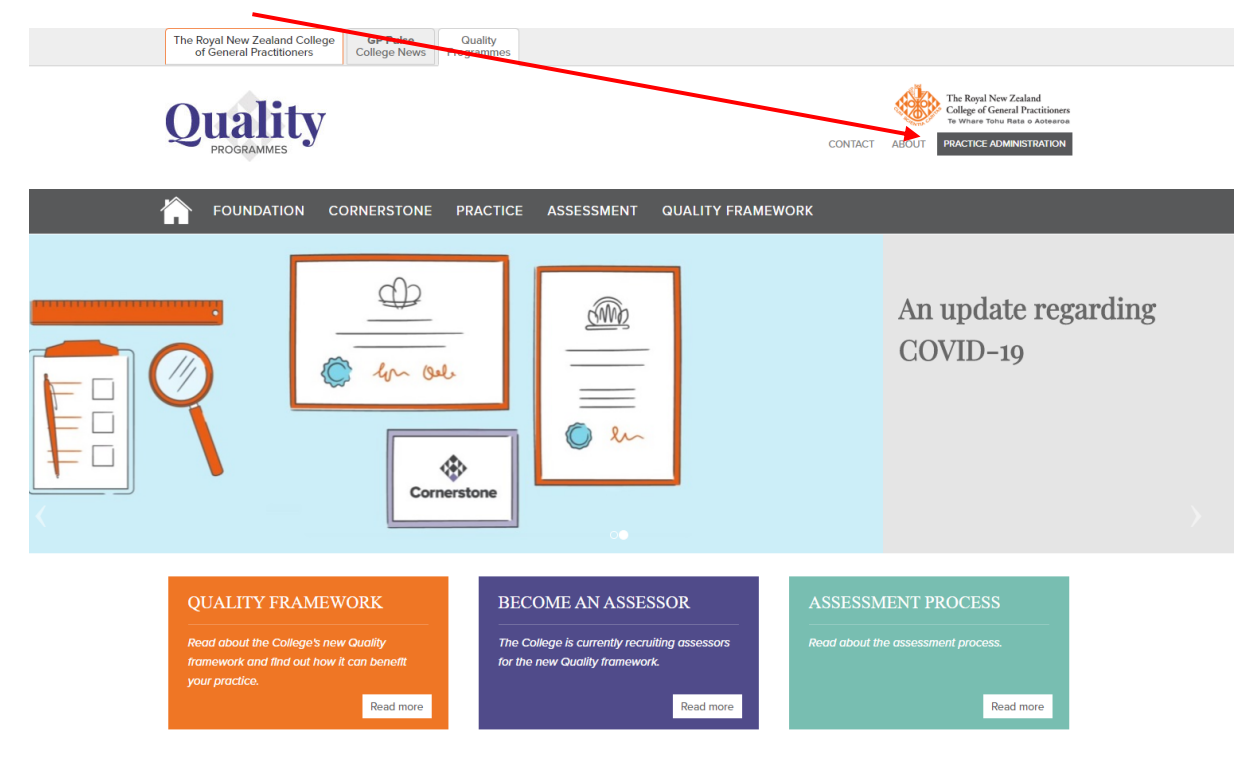

This button will lead you to the Practice Administration sign in screen below.

| Quality                          |                                                                                      | The Royal New Zealand<br>College of General Practitioners<br>Te Whare Tohu Rata o Actearoa |
|----------------------------------|--------------------------------------------------------------------------------------|--------------------------------------------------------------------------------------------|
| <u>1 Back to Quality Website</u> |                                                                                      |                                                                                            |
|                                  | Practice Administration                                                              |                                                                                            |
|                                  | Sign In                                                                              |                                                                                            |
|                                  | Username                                                                             |                                                                                            |
|                                  | Password                                                                             |                                                                                            |
|                                  | Keep me signed in                                                                    |                                                                                            |
|                                  | Eorgot username? I Eorgot password?                                                  |                                                                                            |
|                                  | If you have not received your login details, please contact Quality.ttrnzcgp.org.nz. |                                                                                            |
|                                  |                                                                                      |                                                                                            |

Your Username is your practice's HPI number. (HPI numbers can be found on the <u>Ministry of</u> <u>Health's Facility Code Table</u>.)

If this is your first time logging in, please contact the Quality Team at <u>Quality@rnzcgp.org.nz</u> to receive your initial password.

Enter your Username and Password and click 'Sign In'.

| Quality                   | The Royal New Zealand<br>College of General Practitioners<br>Te Whare Tohu Rata o Aotearoa |
|---------------------------|--------------------------------------------------------------------------------------------|
| 1 Back to Quality Website |                                                                                            |
|                           | Practice Administration                                                                    |
| Sign                      | ı In                                                                                       |
|                           | Username<br>F45678-A                                                                       |
|                           | Password                                                                                   |
|                           | Ceep me signed in Sign In                                                                  |
|                           | Forgot username?   Forgot password?                                                        |
| lf you h                  | ave not received your login details, please contact <u>Quality@mzcgp.org.nz</u> .          |

Once successfully logged in, you can view your Practice Administration credentials.

Ensure the recovery email is your practice's main point of contact.

If this is your first time logging in, we recommend changing the password the Quality Team has supplied you. Under 'Log in details', click 'Change password'. This will send a password reset link to the 'recovery email' allowing you to change the password.

If this is your first time logging in, you will see a 'Next' button. First time log in instructions will follow on the next page. Select 'Next'.

If you have already logged in and agreed to the Foundation Standard's Terms and Conditions, you will see a 'Go to Practice Administration' button. Refer to page 7 for further instructions.

| Quality                                                                                                    | The Royal New Zealand<br>College of General Practitioners<br>Te Whare Tohu Rata o Aotearoa |
|----------------------------------------------------------------------------------------------------|--------------------------------------------------------------------------------------------|
| 1. Back to Quality Website                                                                                                    |                                                                                            |
| Practice Adminis                                                                                                    | stration credentials                                                                       |
| Practice Administration email         This email address is used in the process of resetting a password so please ensure it is current.         Edit         Recovery email         guality@mzcgp.org.nz | Log in details<br>Current username is F45678-A<br><u>Change password</u>                   |
|                                                                                                    |                                                                                            |
|                                                                                                    | Next                                                                                       |
|                                                                                                    |                                                                                            |

This page is the Terms and Conditions for the Foundation Programme. If you are not authorised to agree to these on behalf of your practice, please close your browser. If you are authorised to agree to the Terms and Conditions on behalf of your practice, please continue.

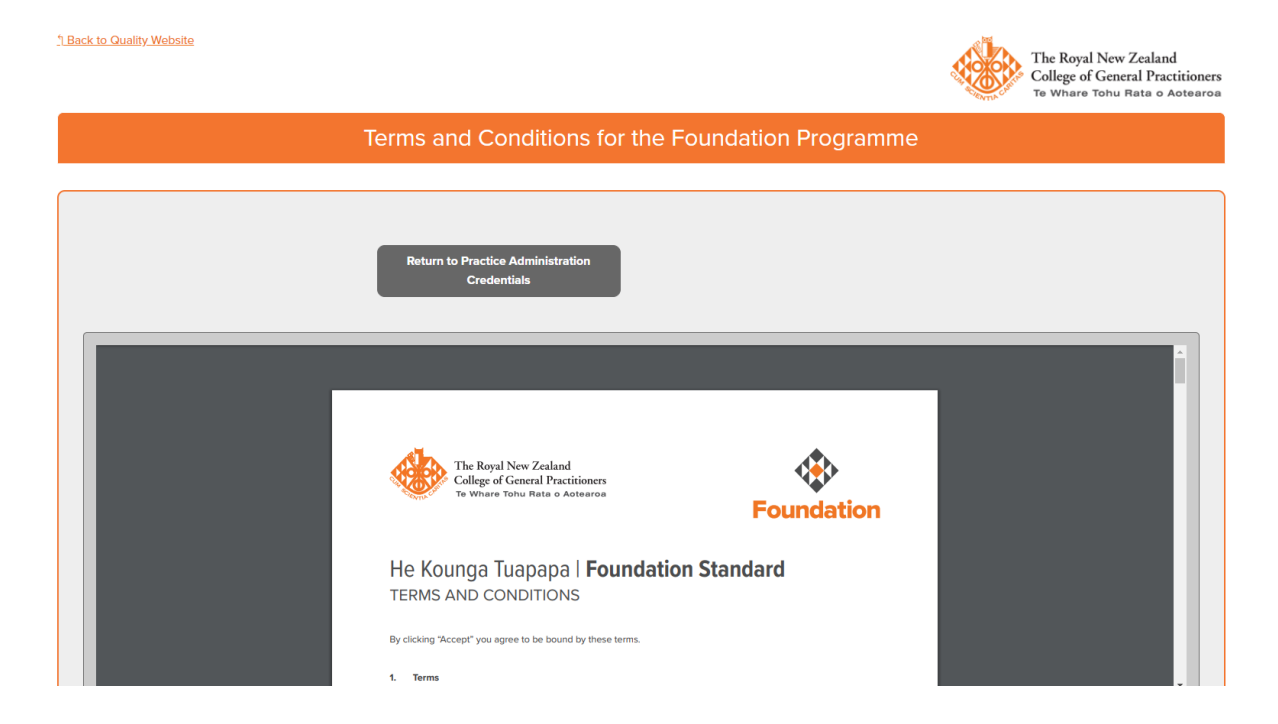

You can read, download or print the Foundation Standard Terms and Conditions by using your mouse inside the black box where the information is displayed. To agree to the Terms and Conditions scroll down the page by using your mouse outside the black box. To agree to the Terms and Conditions click 'Edit'.

|                                          | The Royal New Zealand<br>College of General Practitioners<br>Te Whate Tohu Rata o Astearco<br>Foundation |
|------------------------------------------|----------------------------------------------------------------------------------------------------|
|                                          | He Kounga Tuapapa   Foundation Standard<br>TERMS AND CONDITIONS                                          |
|                                          | By clicking "Accept" you agree to be bound by these terms.                                               |
| ou must agree to the terms and           | conditions to continue. If you agree to the Terms and Conditions please click on the edit button         |
| heck the box, then save.                 | contrations to continue. If you agree to the terms and conditions please click of the edit button,       |
|                                          | Edit                                                                                                    |
| Do you agree to the Terms and Conditions | No                                                                                                    |

A tick box will be displayed along with Save and Cancel buttons. Tick the box to agree to the Terms and Conditions.

|                                                           | Return to Practice Administration<br>Credentials                                                  |
|-----------------------------------------------------------|---------------------------------------------------------------------------------------------------|
|                                                           | The Royal New Zealand<br>College of General Practitioners<br>Te Whate Only Rate o Acteorce        |
|                                                           | He Kounga Tuapapa   Foundation Standard<br>TERMS AND CONDITIONS                                   |
|                                                           | U ulbang Accept fou egree to be obuild by these terms.  1. Terms                                  |
| You must agree to the terms and check the box, then save. | conditions to continue. If you agree to the Terms and Conditions please click on the edit button, |
| Do you agree to the Terms and Conditions                  | Edit<br>Save Cancel                                                                               |

## After you tick the box, click 'Save'.

|                                          | Tredentials                                                                                       |
|------------------------------------------|---------------------------------------------------------------------------------------------------|
|                                          |                                                                                                   |
|                                          |                                                                                                   |
|                                          |                                                                                                   |
|                                          |                                                                                                   |
|                                          | The Royal New Zealand                                                                             |
|                                          | Te Whare Tohu Rata o Aotearoa                                                                     |
|                                          | Foundation                                                                                        |
|                                          |                                                                                                   |
|                                          | He Kounga Tuapapa   Foundation Standard                                                           |
|                                          | TERMS AND CONDITIONS                                                                              |
|                                          | By clicking "Accept" you agree to be bound by these terms.                                        |
|                                          |                                                                                                   |
|                                          | 1. Terms                                                                                          |
|                                          |                                                                                                   |
| ou must agree to the terms and           | conditions to continue. If you agree to the Terms and Conditions please click on the edit button, |
| heck the box, then save.                 |                                                                                                   |
|                                          |                                                                                                   |
| Do you agree to the Terms and Conditions | Z Edit                                                                                            |
|                                          |                                                                                                   |

After you have clicked 'Save', a new button will appear beside the 'Return to Practice Administration Credentials' button at the top of the page. Click 'Go to Practice Administration' to see your Practice details.

|                                                         | Terms and Conditions for the Foundation Programme                                          |                               |
|---------------------------------------------------------|--------------------------------------------------------------------------------------------|-------------------------------|
|                                                         | Return to Practice Administration<br>Credentials                                           |                               |
| Foundation_Terms_and_Conditions.pdf                     | 1/5                                                                                        | ¢±ē                           |
|                                                         | The Royal New Zealand<br>College of General Practitioners<br>To Whate Tohu Rata o Actearoa |                               |
|                                                         | He Kounga Tuapapa   Foundation Standard<br>TERMS AND CONDITIONS                            | ÷                             |
|                                                         | By clicking "Accept" you agree to be bound by these terms.<br>1. Terms                     | •                             |
| You must agree to the terms a check the box, then save. | nd conditions to continue. If you agree to the Terms and Conditions ple                    | ase click on the edit button, |

Your Practice details will be displayed.

Please ensure that the data stored in your practice details is correct. You can update fields within this box by clicking 'Edit'. Some fields (such as your College ID and HPI ID) are not able to be edited.

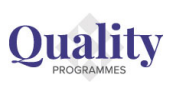

| ack to Quality Website                         |                        |                       |                | Come - Le whate long Rata o Autearo |
|------------------------------------------------|------------------------|-----------------------|----------------|-------------------------------------|
|                                                |                        |                       |                |                                     |
|                                                |                        | Practice              | Administration |                                     |
| 1 2<br>Details Finance Progra                  | 3<br>mmes              |                       |                |                                     |
| Please ensure your                             | Practice details are l | kept up to date       |                | 4<br>coulder op-                    |
| Practice Details                               |                        |                       | Edit           | Unitry ENDORG                       |
| College ID                                     | 68241                  |                       |                |                                     |
| HPI ID                                         | F5678-A                |                       |                |                                     |
| Trading Name<br>Test Quality Practice - Wellin | gton                   |                       |                | ORNERSTON                           |
| Legal Name                                     |                        |                       |                | Cornerstone Bronze                  |
| Previous Name                                  |                        |                       |                | Tier Status Anniversary Date        |
| Ownership Structure                            | Private                | High Needs            | Yes            |                                     |
| Name of Owner(s)                               | RNZGP                  | Very Low Cost Access  | Yes            |                                     |
| РНО                                            | Tu Ora Compass Health  | Maori Health Provider | No             |                                     |

- 1. Practice details tab
- 2. Finance tab where your invoices are stored
- 3. Programmes tab where you can access your assessments and guidance links
- 4. Seal reflecting your Cornerstone Tier Status and your Tier Status anniversary date

The Royal New Zealand College of General Practitioners